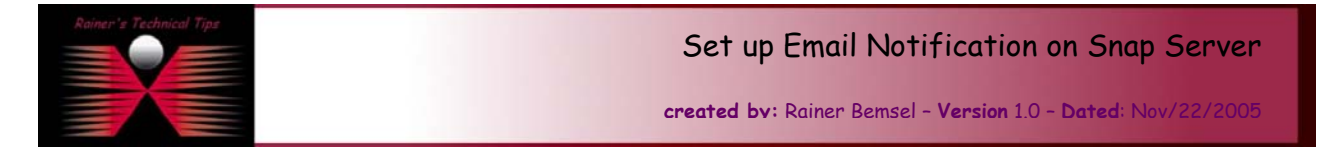

This documents describes the necessary steps to setup Email Notification on the Snap Server. You could configure the Snap Server to automatically notify you by e-mail if it detects a critical error. For example, if a disk fails on your Snap Server, the server will send you an e-mail message.

Connect to the the Snap Server WEB User Interface

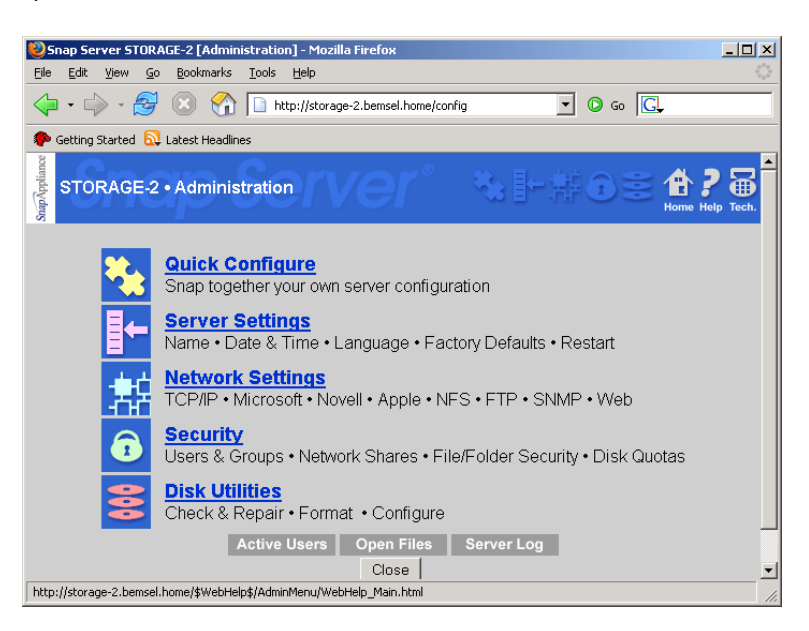

Click on Server Settings

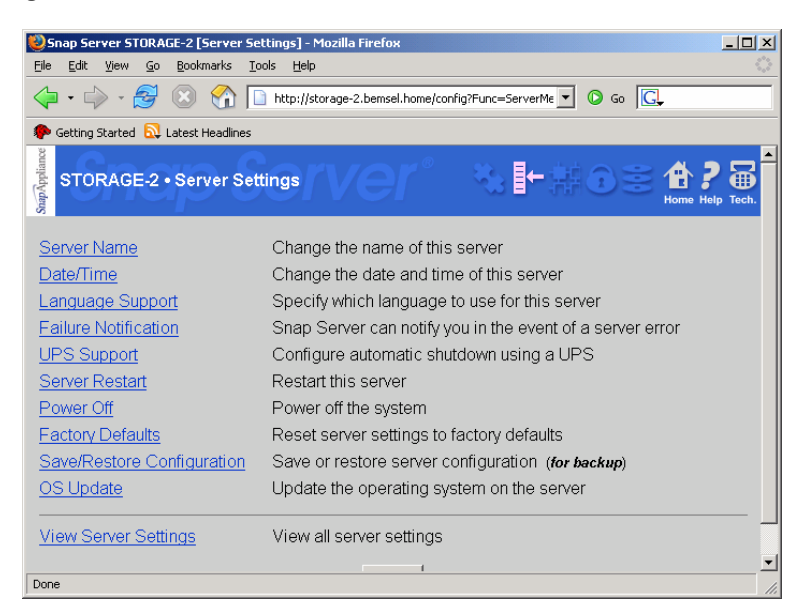

## Click on Failure Notification

DISCLAIMER

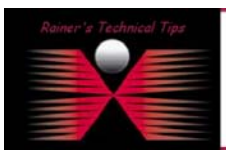

This Technical Tip or TechNote is provided as information only. I cannot make any guarantee, either explicit or implied, as to its accuracy to specific system initialiations / configurations. Readers should cannot each Vendor for further information or support.

Although I believe the information provided in this document to be occurate at the time of writing, I reserve the right to modify, update, retract or otherwise change the information contained within for any reas and without notice. This technote has been created after studying the material and / or practical evoluation by myself. All fability for use of the information presented here remains with the user

| 😻 Snap Server STORAGE-2 [Failure Notification] - Mozilla Firefox                                                                                                    | <u>_   ×</u> |
|----------------------------------------------------------------------------------------------------|--------------|
| <u>File Edit View Go Bookmarks Iools H</u> elp                                                                                                    | 1            |
| 🖕 • 🧼 - 🔗 🛞 🏠 🗋 http://storage-2.bemsel.home/config?Func=FailureNo 💌 💿 Go 🞑                                                                                                    |              |
| 🐢 Getting Started 🔂 Latest Headlines                                                                                                    |              |
| STORAGE-2 • Failure Notification                                                                                                    | elp Tech.    |
| Snap Server can send you e-mail if it encounters an error condition.<br>Send e-mail:                                                                                                    |              |
| E-mail (SMTP) server IP address 192 . 168 . 10 . 234                                                                                                    |              |
| Send e-mail to the following address(es). Address #1 is also used as the e-mail return address   therefore must be within the same Internet domain as your e-mail (SMTP) server.   E-mail address #1   HomeAdmin@bemsel.home   (required)   E-mail address #2 | and          |
| □ Send a test e-mail after saving settings                                                                                                    |              |
| OK Cancel                                                                                                    |              |
| Done                                                                                                    |              |

## Following Settings are possible:

1. Select when you want to be notified of errors:

- Always
- Only During an Emergency Shutdown
- Never

By default, the server does not send e-mail when server failures are detected.

- 2. Enter Email Server IP Address Enter the IP address of your mail (SMTP) server.
- 3. Enter a primary Email address. You can also define an optional Email Address

Enter the e-mail addresses to which you want to send mail if a failure occurs on your Snap Server. E-mail address #1 must be within the same Internet Domain as your mail server. This address is used as the "reply to" address by some mail servers.

Entering a second e-mail address sends the same message to a second e-mail address as well as the first. It cannot be used to replace the first address entered.

- 4. Send a Test E-mail Select this feature to send a test e-mail after you click OK (to save your settings).
- 5. Use this option to verify that your settings are correct.
- 6. OK Save your settings and return to the Server Settings menu or Cancel, which discards the changes

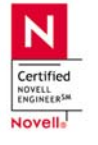

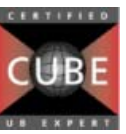

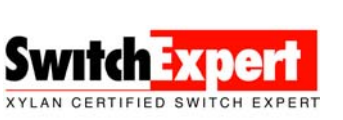

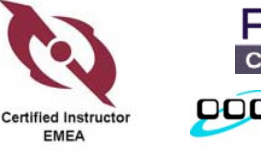

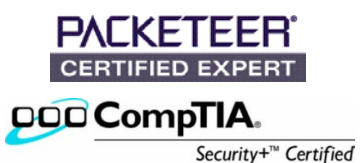